# Development Board EPC9147D Quick Start Guide

Motor Drive Controller Interface Board – Renesas RA6T2/RA4T1 Controller Board

Revised January 31, 2024

**Revision 1.1** 

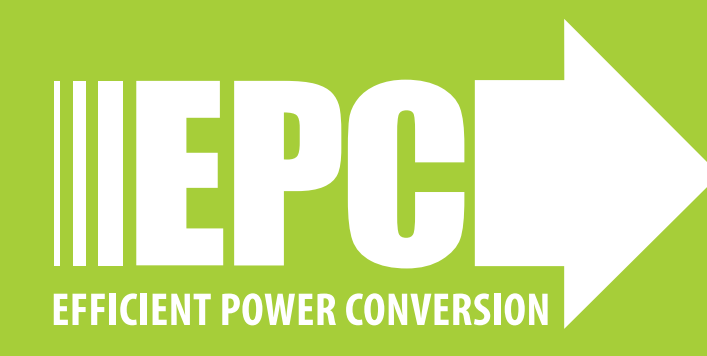

## DESCRIPTION

The EPC9147D is an interface board that permits connection of the Renesas controller Board RTK0EMA270C00000BJ, equipped with an RA6T2 microcontroller, to a compatible 3-phase eGaN® FET/ IC motor drive inverter board as shown in figure 1. The interface board allows users to utilize the existing Renesas Motor Workbench together with dedicated files to program the Renesas controller board to control a motor with an EPC eGaN<sup>®</sup> FET/IC 3-phase inverter.

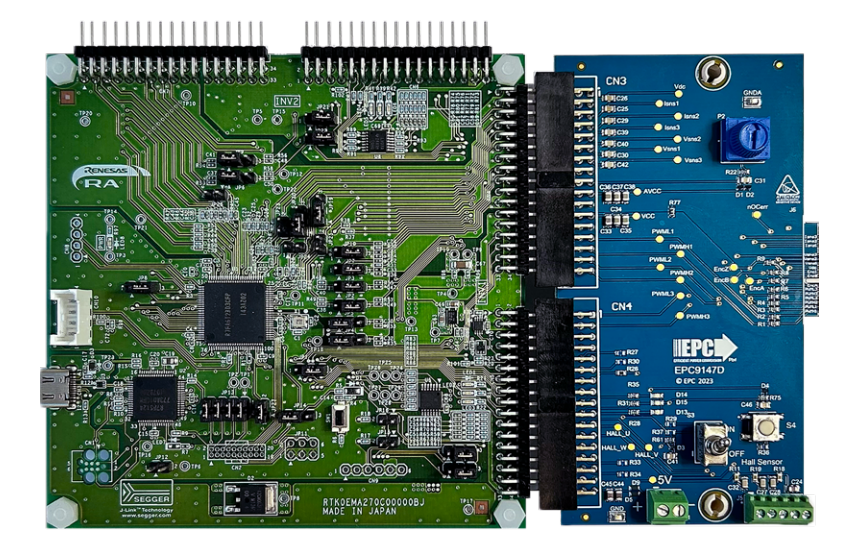

Figure 1: Assembly overview

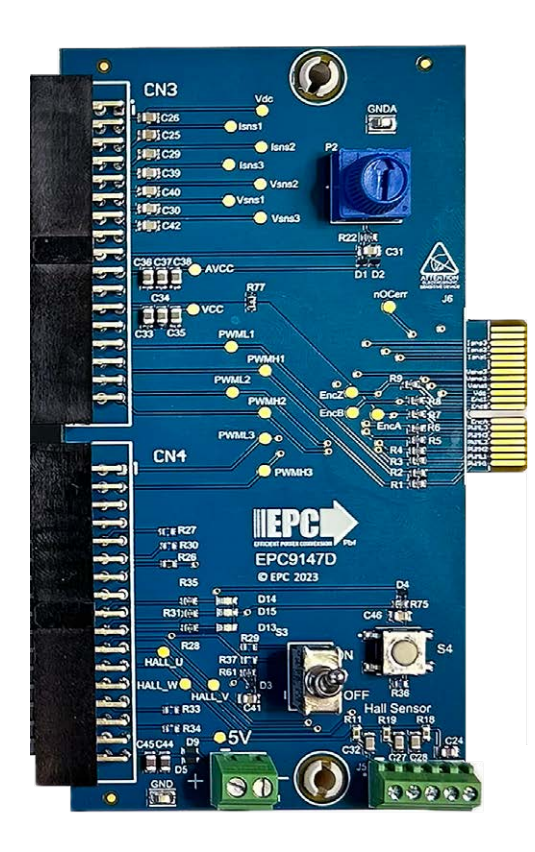

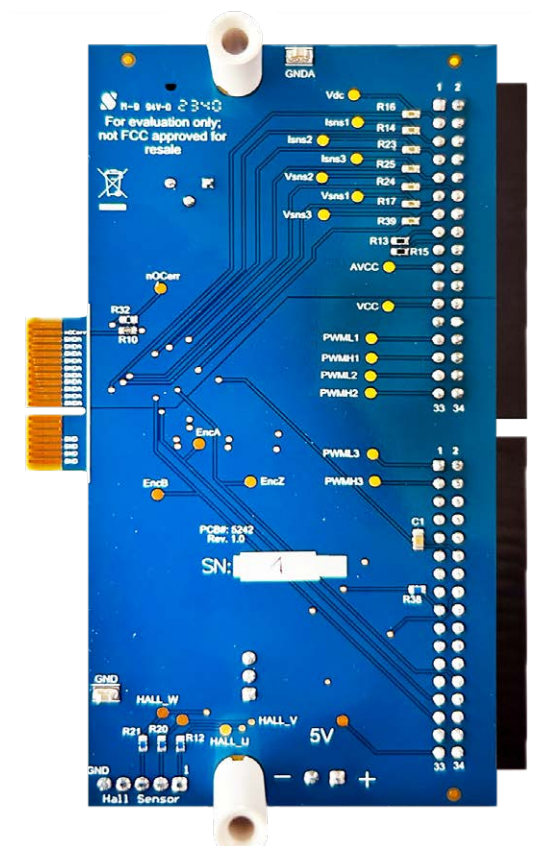

Figure 2: EPC9147D top and bottom overview

## **Compatible Boards**

| Table 1: Compat | able 1: Compatible EPC motor inverter drives                                    |                            |                    | enesas controllers                                                      |            |
|-----------------|---------------------------------------------------------------------------------|----------------------------|--------------------|-------------------------------------------------------------------------|------------|
| Inverter board  | Description                                                                     | Description EPC GaN FET/IC |                    | Description                                                             | Renesas    |
| EPC9167/HC      | 30 $A_{RMS}$ 3-Phase BLDC Motor Drive Reference Design Board                    | EPC2065                    |                    |                                                                         | Controller |
| EPC9193/HC      | 40 A <sub>RMS</sub> 3-Phase BLDC Motor Drive Reference Design Board             | EPC2619                    | RTKOFMA270C00000BJ | CPU board for double motor<br>control evaluation equipped<br>with RA6T2 | RA6T2      |
| EPC9194         | 40 $A_{\text{RMS}}$ 3-Phase BLDC Motor Drive Reference Design Board             | EPC2302                    |                    |                                                                         |            |
| EPC9176         | 20 $A_{\text{RMS}}$ 3-Phase BLDC Motor Drive Reference Design Board             | EPC23102                   |                    | CPII hoard for single motor                                             |            |
| EPC9173         | 35 $A_{RMS}$ 3-Phase BLDC Motor Drive Reference Design Board                    | EPC23101                   | RTKOEMA430C00000BJ | control evaluation equipped                                             | RA4T1      |
| EPC9186         | 150 $\mathrm{A}_{\mathrm{RMS}}$ 3-Phase BLDC Motor Drive Reference Design Board | EPC2302                    |                    | with RA4T1                                                              |            |

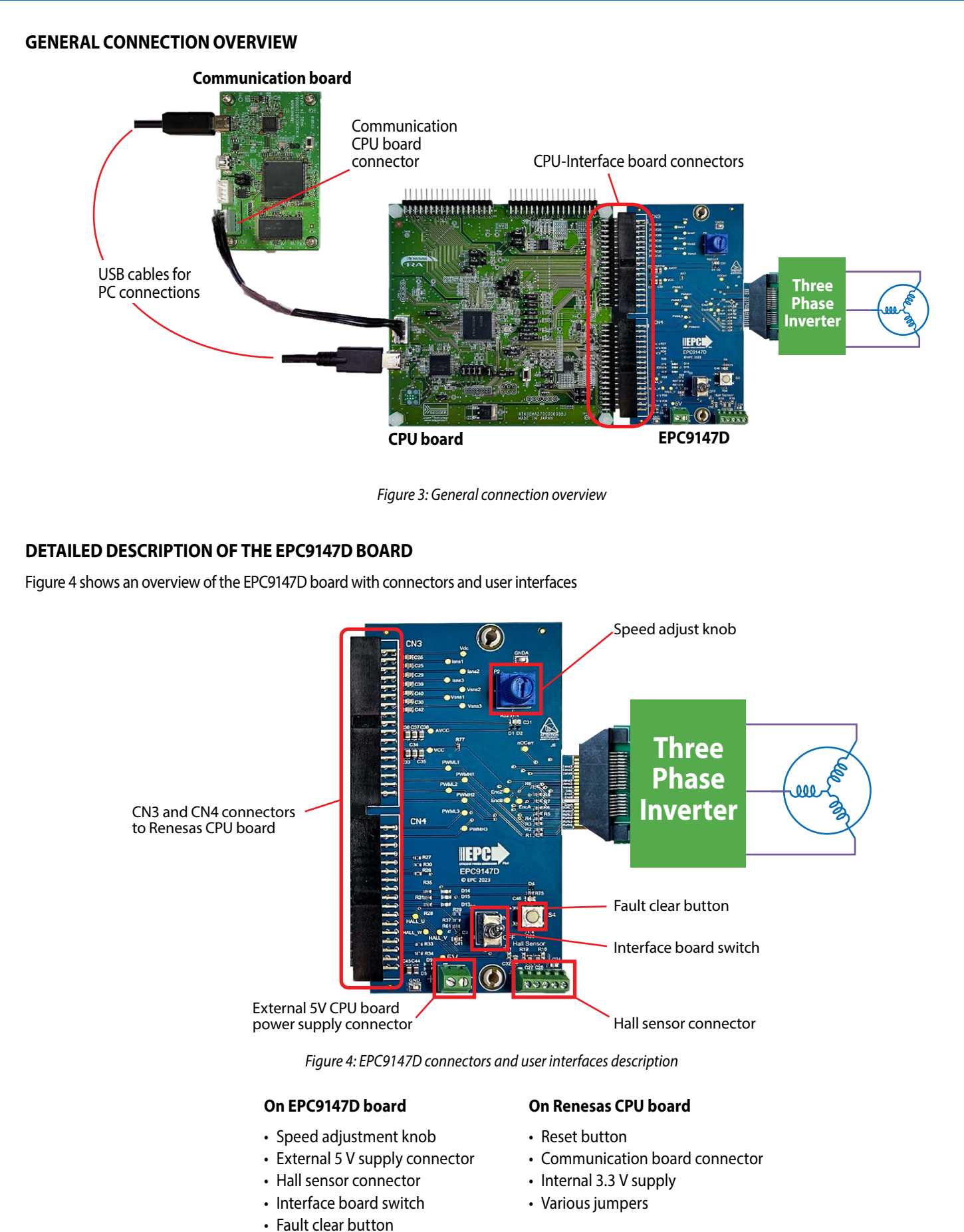

Several LEDs

## **Test Points**

In the EPC9147D, several test points measure analog, digital, error, and PWM signals. Two test points for each signal are provided on the top and bottom of the board to allow easier measurement of signals. The test point locations are shown in figure 5.

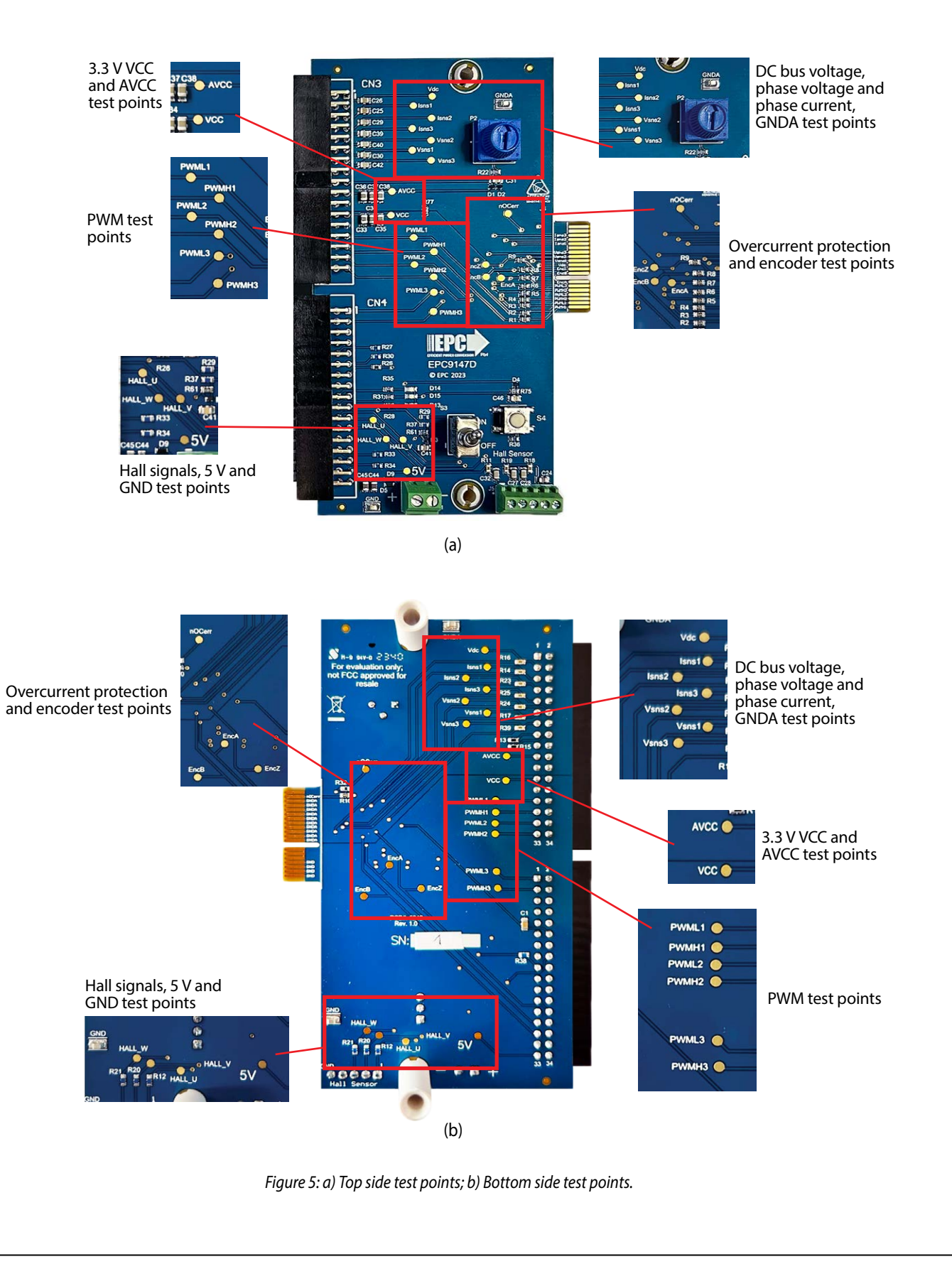

## **Over-Current Detection**

Both EPC inverter boards and Renesas CPU board are equipped with over current detection circuits. The interface board includes the option to mount the resistor R32 (10 k $\Omega$ ) in case there is a need to pull up the over-current signal. **R32 is not mounted by default**.

## **CONNECTION DETAILS**

The pin maps of each connector are shown in this section. Table 1 shows the map of the interface connector to the EPC inverter board. Table 2 and 3 show the interface connectors to Renesas CPU.

#### Table 3: Interface board connector to EPC inverter board

| Pin # | Pin N | Pin # |    |
|-------|-------|-------|----|
| 2     | PWMH1 | GND   | 1  |
| 4     | PWML1 | GND   | 3  |
| 6     | PWMH2 | GND   | 5  |
| 8     | PWML2 | GND   | 7  |
| 10    | PWMH3 | 3V3   | 9  |
| 12    | PWML3 | 3V3   | 11 |
| 14    | EncA  | 3V3   | 13 |
|       | Inde  | x     |    |
| 18    | EncB  | GNDA  | 17 |
| 20    | Encl  | GNDA  | 19 |
| 22    | Vdc   | GNDA  | 21 |
| 24    | Vsns1 | GNDA  | 23 |
| 26    | Vsns2 | GNDA  | 25 |
| 28    | Vsns3 | GNDA  | 27 |
| 30    | NC    | GNDA  | 29 |
| 32    | lsns1 | GNDA  | 31 |
| 34    | lsns2 | GNDA  | 33 |
| 36    | lsns3 | GNDA  | 35 |
| 38    | NC    | OCPn  | 37 |
| 40    | NC    | NC    | 39 |

| Table 4: CN3 interface connector to Renesas CPU board |            |       |    |  |  |
|-------------------------------------------------------|------------|-------|----|--|--|
| Pin #                                                 | Pin Na     | Pin # |    |  |  |
| 1                                                     | NC         | GNDA  | 2  |  |  |
| 3                                                     | VDC_AD     | GNDA  | 4  |  |  |
| 5                                                     | IU_AD      | GNDA  | 6  |  |  |
| 7                                                     | IW_AD      | GNDA  | 8  |  |  |
| 9                                                     | IW_AD      | GNDA  | 10 |  |  |
| 11                                                    | VU_AD      | VV_AD | 12 |  |  |
| 13                                                    | VW_AD      | GNDA  | 14 |  |  |
| 15                                                    | GNDA       | GNDA  | 16 |  |  |
| 17                                                    | Speed knob | GNDA  | 18 |  |  |
| 19                                                    | AVCC       | AVCC  | 20 |  |  |
| 21                                                    | GNDA       | GNDA  | 22 |  |  |
| 23                                                    | VCC        | VCC   | 24 |  |  |
| 25                                                    | GND        | GND   | 26 |  |  |
| 27                                                    | UL_IN      | GND   | 28 |  |  |
| 29                                                    | UH_IN      | GND   | 30 |  |  |
| 31                                                    | VL_IN      | GND   | 32 |  |  |
| 33                                                    | VH_IN      | GND   | 34 |  |  |

#### Table 5: CN4 interface connector to Renesas CPU board

| Pin # | Pin M     | Pin #         |    |
|-------|-----------|---------------|----|
| 1     | WL_IN     | GND           | 2  |
| 3     | WK_IN     | GND           | 4  |
| 5     | NC        | NC            | 6  |
| 7     | NC        | NC            | 8  |
| 9     | NC        | GND           | 10 |
| 11    | GND       | OC_INV_OUT    | 12 |
| 13    | VCC       | NC            | 14 |
| 15    | NC        | Toggle switch | 16 |
| 17    | FC Button | Blu LED       | 18 |
| 19    | Green LED | Red LED       | 20 |
| 21    | HALL_U    | HALL_V        | 22 |
| 23    | HALL_W    | NC            | 24 |
| 25    | NC        | ENC_Z         | 26 |
| 27    | ENC_A     | GND           | 28 |
| 29    | ENC_B     | GND           | 30 |
| 31    | GND       | GND           | 32 |
| 33    | +5V       | +5V           | 34 |

# CONTROLLING A TEKNIC M-3411P-LN-08D MOTOR USING RENESAS MOTOR CONTROLLER

# I. Install e<sup>2</sup> studio

- 1. Download the *e<sup>2</sup> studio* software from the following link: https://www.renesas.com/us/en/software-tool/e-studio
- 2. The user must register and log in on renesas.com website to download the installation files
- 3. Unzip the downloaded folder and execute the program e<sup>2</sup> studio 2023-07 Installer for Windows (setup\_e2\_studio\_2023-07.exe)

| • (ENESAS                                          | Q Search                                                                                                    | 🗏 🖶 🌐 🕲                                                   |                                                        |
|----------------------------------------------------|----------------------------------------------------------------------------------------------------|-----------------------------------------------------------|--------------------------------------------------------|
| Products Applications D                            | esign Resources Sales & Support About                                                                                                    |                                                           |                                                        |
| Design Resources  > Development                    | 'ools → e² studio                                                                                                    |                                                           |                                                        |
| <b>e<sup>2</sup> studio</b><br>IDE and Coding Tool |                                                                                                    |                                                           |                                                        |
| Overview Downloads Docur                           | nentation Design & Development Explore Support Vide                                                                                                    | os & Training                                             |                                                        |
| Additional Details                                 | nload secure documents. Please login now, or register for a new acco                                                                                                    | ount.                                                     |                                                        |
| Additional Details                                 | nload secure documents. Please login now, or register for a new acco                                                                                                    | sunt.                                                     |                                                        |
| Additional Details                                 | nload secure documents. Please login now, or register for a new acco<br>Downloads<br>Title I                                                                                                    | punt.                                                     | Date 🔹                                                 |
| Additional Details                                 | nload secure documents. Please login now, or register for a new acc                                                                                                    | Type ©<br>Upgrade - IDE                                   | Date 🛛                                                 |
| Additional Details                                 | nload secure documents. Please login now, or register for a new acco                                                                                                    | Type III<br>Upgrade - IDE<br>Upgrade - IDE                | Date ©<br>Jul 20, 2023<br>Jul 20, 2023                 |
| Additional Details                                 | nload secure documents. Please login now, or register for a new acc<br>・ Downloads<br>Title ・<br>e <sup>1</sup> studio 2023-07 Linux Host<br>・ RUN 1,225.58 MB 日本語<br>e <sup>2</sup> studio 2023-07 Installer for Windows<br>・ ZIP 1,504.61 MB 日本語<br>e <sup>2</sup> studio V7.8.0 installer (Offline installer)<br>・ 1,396.24 MB 日本語 | Type 🌢<br>Upgrade - IDE<br>Upgrade - IDE<br>Upgrade - IDE | Date 0<br>Jul 20, 2023<br>Jul 20, 2023<br>Apr 20, 2020 |

Figure 6: e<sup>2</sup> studio software Renesas web page

4. Follow the steps in figure 7.

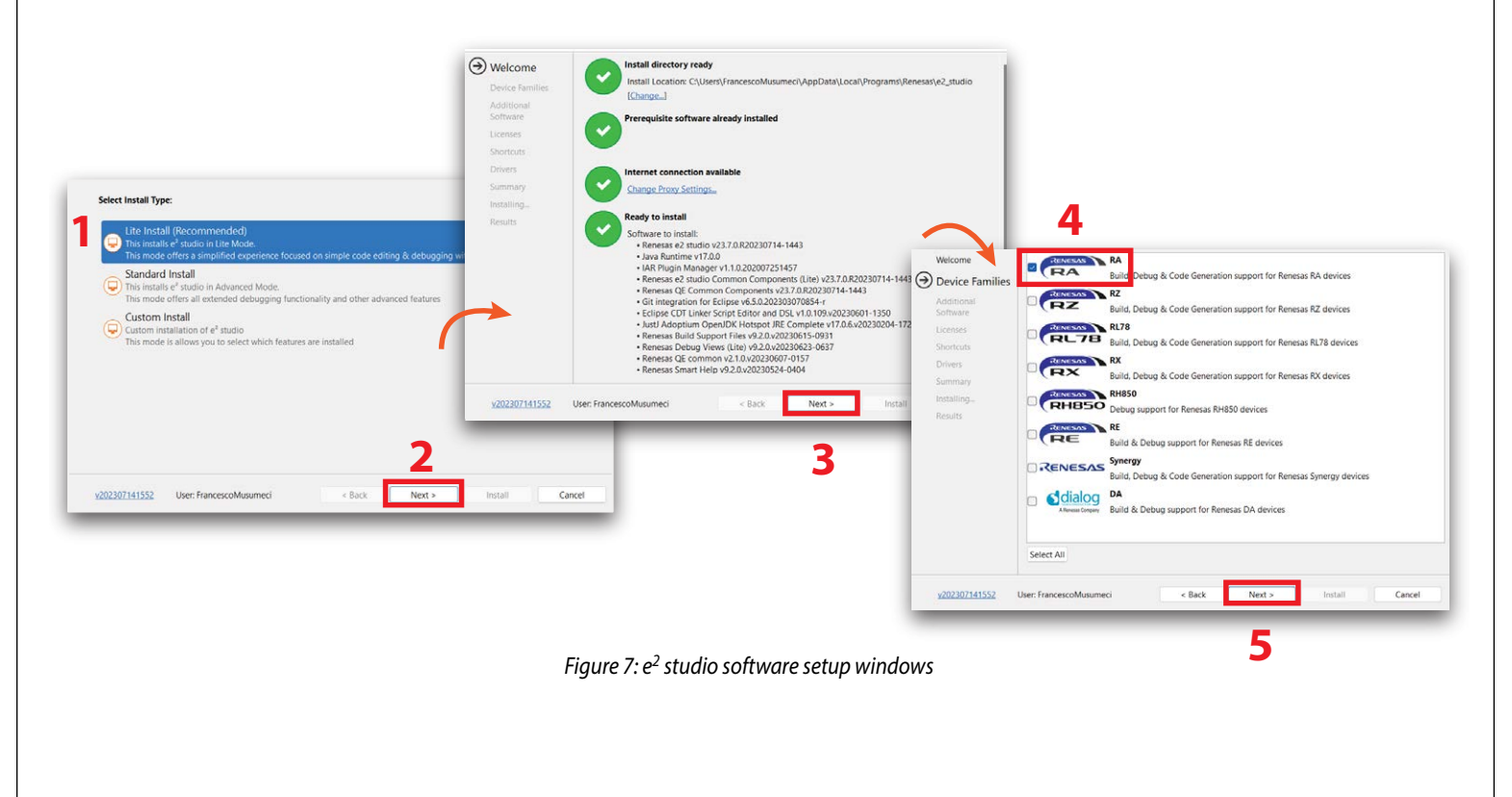

5. Select QE for Motor and Renesas FSP v4.2.0 on the Additional Software window (figure 8)

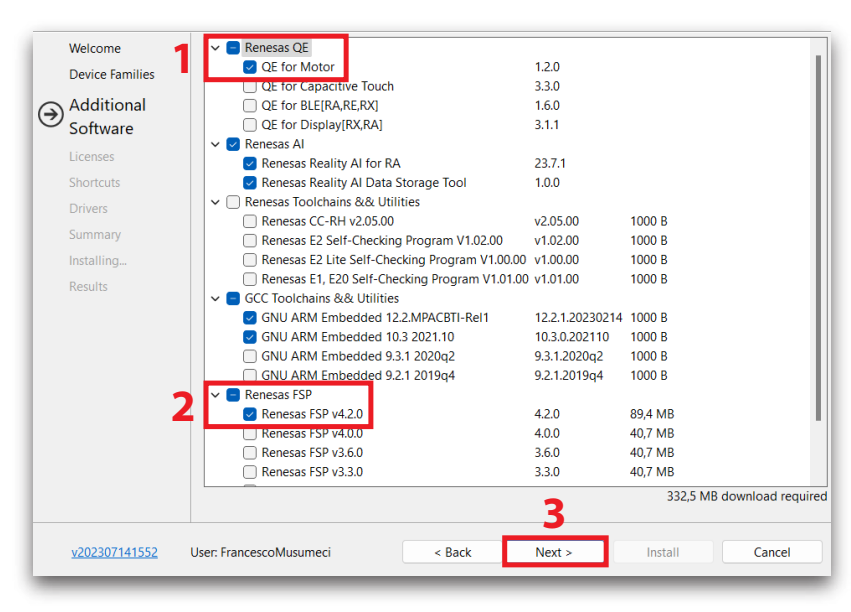

Figure 8: Additional Software setup section

6. Follow the steps in figure 9 and finally click on install

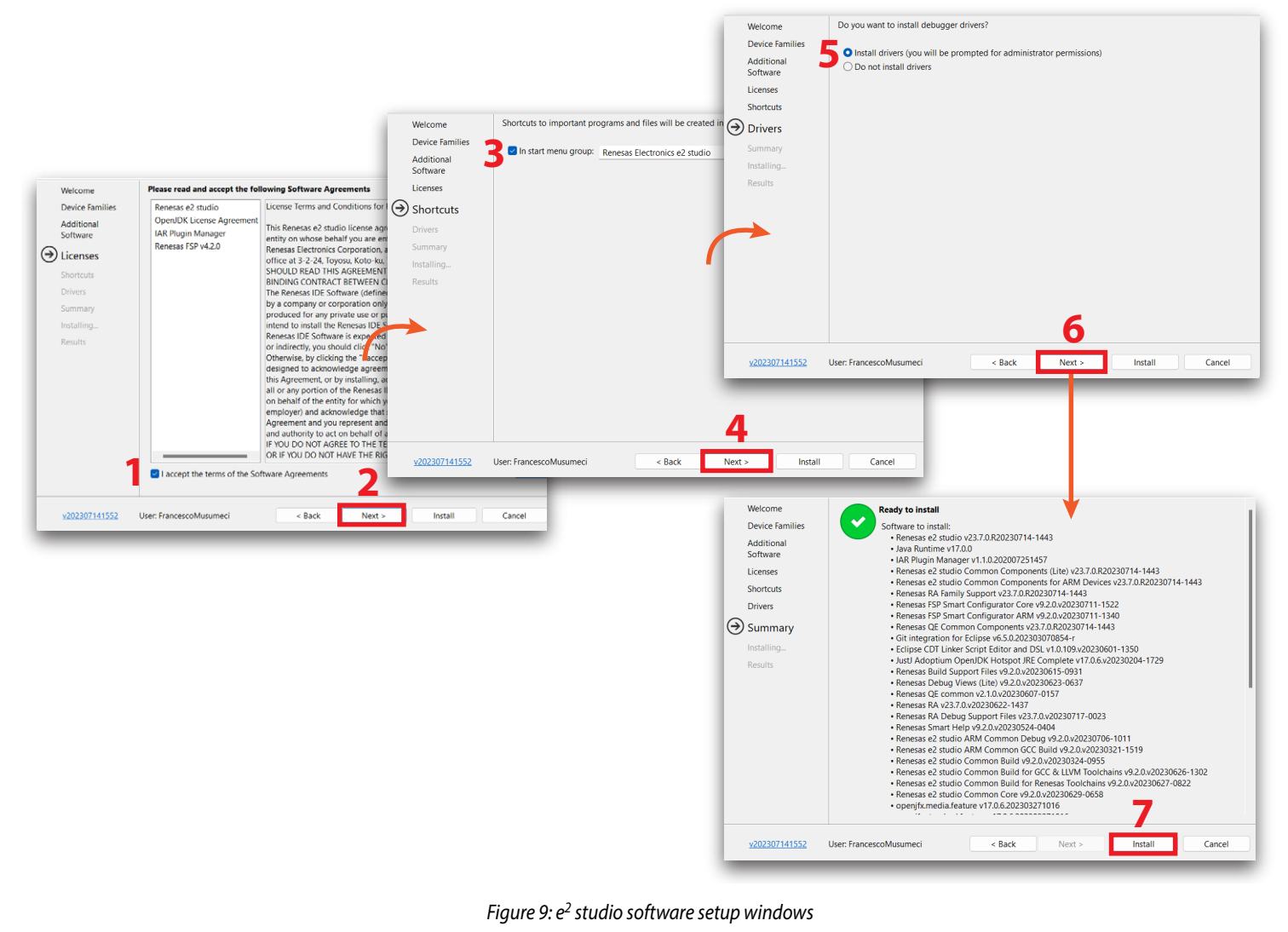

## II. Preparing for the first launch

- 1. Download the firmware file by clicking on **GitHub EPC Reference Design Firmware** link on the **EPC9147D web page**. The firmware comes as a zipped directory. Unzip the directory and save it in your hard disk
- 2. Open *e<sup>2</sup> studio*
- 3. Open **QE Motor** and **FSP visualization** as shown in figure 10. At this point the FSP window may be empty and the QE Motor window may not display. In that case proceed to next step.

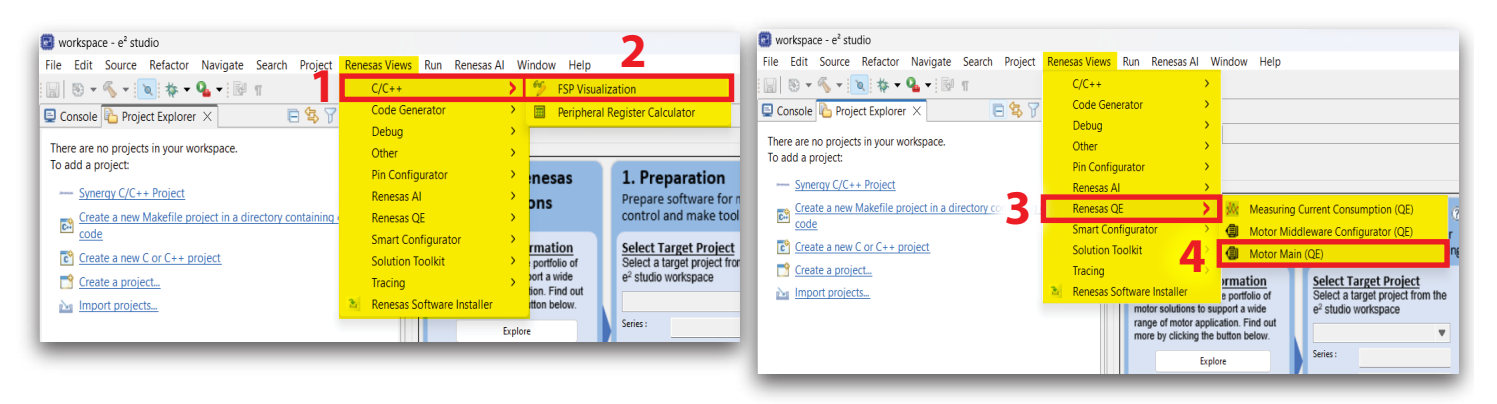

Figure 10: e<sup>2</sup> studio QE Motor and FSP enable

4. Import the firmware project into the *e<sup>2</sup> studio* workspace, as shown in figure 11:

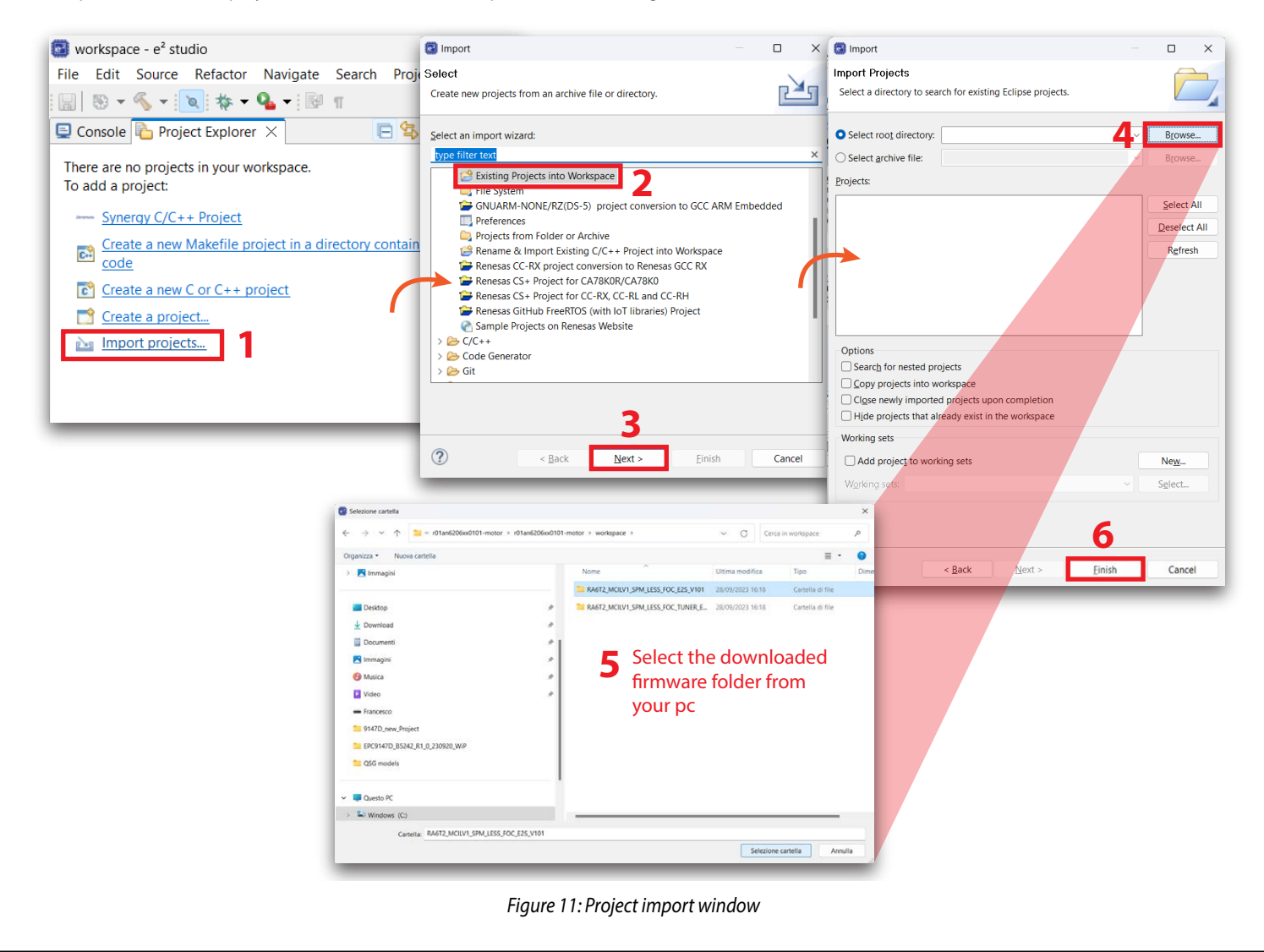

## III. Configure Motor Main (QE)

| Evaluating Renesas<br>Motor Solutions                                                                                                    | <b>1. Preparation</b> (?)<br>Prepare software for motor<br>control and make tool setting.                                                                                                    | 2. Tuning<br>Run the tuning program to obtain<br>the motor control parameters.                                                                                                    | 3. Analyze ⑦<br>Analyze and monitor the motor<br>system operation.                                                                                                    |
|----------------------------------------------------------------------------------------------------|----------------------------------------------------------------------------------------------------|----------------------------------------------------------------------------------------------------|----------------------------------------------------------------------------------------------------|
| Obtain More Information         Renesas has a diverse portfolio of motor solutions to support a wide range of motor application. Find out more by clicking the button below.         Explore         Introduce Sample Program         Download and import sample programs for motors.         Start | Select Target Project<br>Select a target project from the<br>e <sup>2</sup> studio workspace<br>Series :<br>Device :<br>Configure Motor Software<br>Start Configuration<br>Start Configuration<br>Download and install Renesas<br>Motor Workbench<br>Start<br>Configure Tool<br>Open QE Setting | Prepare Tuning Program<br>Select Tuning Program<br>Generate Tuning Program<br>Download Tuning Program<br>Tuning Program:<br>Download<br>Start Tuner<br>Select a configuration file for Tuner<br>Use Default Configuration file for Tuner<br>Launch Renesas Motor Workbench Tuner | Build Application Program<br>Build Project<br>Download Application Program<br>Application Program.<br>Download<br>Start Analyzer<br>Select a configuration file for Analyzer<br>Use Default Configuration file for Analyzer<br>Use Default Configuration |

Figure 12: General QE Motor interface overview

- 1. In the Motor Main interface, under Preparation Tab, use the combo box to select the imported project
- 2. Click on Start Configuration to modify the project parameters
- 3. Click on the Start Configuration button shown in figure 13
- 4. Double click the **Motor Sensorless Vector Control** Box to open the FSP Visualization window; if the FSP window is not open repeat step 3.

| 1. Preparation (2)<br>Prepare software for motor<br>control and make tool setting.           | Select Target Project<br>Select a target project from the<br>e <sup>2</sup> studio workspace            | Motor Main (QE)      IPA672_MCILV1_SPM_LESS_FOC_E2S_V101] F59 Configuration ×      Stacks Conliguration     Generate Project Contem                                                                                                    |
|----------------------------------------------------------------------------------------------|----------------------------------------------------------------------------------------------------|----------------------------------------------------------------------------------------------------|
| Select Target Project<br>Select a target project from the<br>e <sup>2</sup> studio workspace | RA6T2_MCILV1_SPM_LESS_FOC_E ♥<br>Series : RA6T2<br>Device : R7FA6T2BD3CFP ♥<br>Configure Motor Software | Thread New Thread Thread Remove HAL/Common Stack HAL/Common Stack HAL/Com |
| RA6T2_MCILV1_SPM_LESS_FOC_E2S_V101 Device :                                                  | 2 Start Configuration                                                                                   | Objects         New Objects              •                                                                                                    |

Figure 13: QE Motor initial settings

- 5. Regarding the FSP visualization figure 14:
  - 1) Change the general parameters based on the characteristics of the EPC inverter board connected to the EPC9147D. In figure 14, the hardware parameters shown belong to the power board EPC9194.
  - 2) Set the open-loop parameters following these steps:
    - a. Click on **Openloop State** button
    - b. Set 1A on the Current Reference section as in figure 14
  - 3) Set the voltage and current scale measurements
  - 4) Add the TEKNIC M-3411P-LN-08D motor main parameters shown in figure 14.
- 6. Click on Generate Project Content (figure 13)

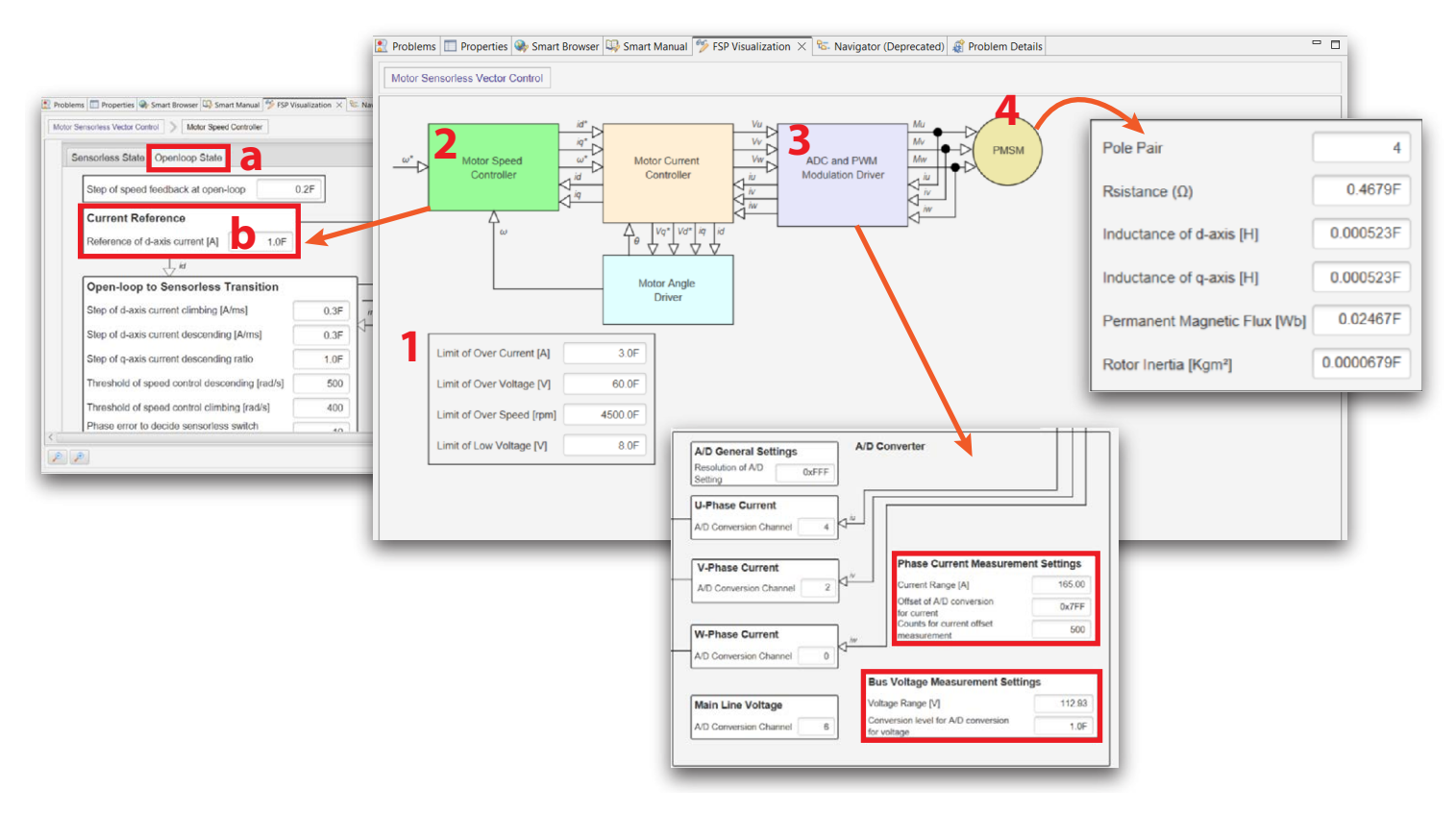

Figure 14: Motor control settings on FSP interface

- 7. Download and install Renesas Motor Workbench:
  - Download the Renesas Motor Workbench software from the following link: https://www.renesas.com/us/en/software-tool/renesasmotor-workbench
  - 2) Unzip the downloaded folder and execute the program on the internal Installer folder (called renesas\_motor\_workbench\_v311.msi)
  - 3) Follow the installation steps in figure 15
  - 4) Click on Open QE Setting, in the Configure Tool section, and apply the default configuration (figure 16).
  - 5) Click on **Apply** and **Close**

|                                                                                                    | Renesas Motor V            | Vorkhench                                                                                                    | Confirm Installation                                                                                                    |                                                                                                    |
|----------------------------------------------------------------------------------------------------|----------------------------|----------------------------------------------------------------------------------------------------|----------------------------------------------------------------------------------------------------|----------------------------------------------------------------------------------------------------|
|                                                                                                    | Le nenesas motor i         |                                                                                                    |                                                                                                    |                                                                                                    |
|                                                                                                    | Select Instal              | ation Folder                                                                                                    | The installer is ready to install Renesas Motor Workbench on you                                                                                                    | ir computer.                                                                                                    |
| Renesas Motor Workbench                                                                                                    |                            |                                                                                                    | Click "Next" to start the installation.                                                                                                    |                                                                                                    |
| Welcome to the Renesas Motor Workbench                                                                                                    | S The installer will insta | II Renesas Motor Workbench to the following folder.                                                                                                    |                                                                                                    |                                                                                                    |
| Wizard                                                                                                    | To install in this folde   | r, click "Next". To install to a different folder, enter it b                                                                                                    | elow or clicy Br                                                                                                    |                                                                                                    |
| The installer will guide you through the steps required to install Renesas                                                                              | M Eolder:                  |                                                                                                    |                                                                                                    |                                                                                                    |
| computer.                                                                                                    | C:\Program Files           | (x86)\RenesasElectronics\Renesas Motor Workben                                                                                                    | Brow                                                                                                    |                                                                                                    |
|                                                                                                    |                            |                                                                                                    | Disk (                                                                                                    |                                                                                                    |
| (                                                                                                    | Install Renesas M          | otor Workbench for yourself, or for anyone who uses                                                                                                    | this computer:                                                                                                    | 2                                                                                                    |
|                                                                                                    | Everyone                   |                                                                                                    | ( Back                                                                                                    | Navt ) Cancal                                                                                                    |
| WARNING: This computer program is protected by copyright law and int                                                                                    | O Just me                  | 2                                                                                                    |                                                                                                    | Curcer                                                                                                    |
| Unauthorized duplication or distribution of this program, or any portion of<br>or criminal penalties, and will be prosecuted to the maximum extent poss | t                          | < Back Next                                                                                                    | > Cancel                                                                                                    |                                                                                                    |
| < Back Nex                                                                                                    | Cancel                     |                                                                                                    | Renesas Motor Workbench                                                                                                    |                                                                                                    |
|                                                                                                    |                            |                                                                                                    |                                                                                                    | (                                                                                                    |
|                                                                                                    |                            |                                                                                                    |                                                                                                    |                                                                                                    |
|                                                                                                    |                            |                                                                                                    |                                                                                                    |                                                                                                    |
|                                                                                                    |                            |                                                                                                    | Renesas Motor Workbench has been successfully installed.                                                                                                    |                                                                                                    |
|                                                                                                    |                            |                                                                                                    |                                                                                                    |                                                                                                    |
|                                                                                                    |                            |                                                                                                    |                                                                                                    |                                                                                                    |
|                                                                                                    |                            |                                                                                                    |                                                                                                    |                                                                                                    |
|                                                                                                    |                            |                                                                                                    | Please use Windows Update to check for any critical updates to the                                                                                                    | he .NET Framework.                                                                                                    |
|                                                                                                    |                            |                                                                                                    | (Berly )                                                                                                    |                                                                                                    |
|                                                                                                    |                            |                                                                                                    | < Back                                                                                                    | Close Cancel                                                                                                    |
|                                                                                                    | Figure 1.                  | 5: Renesas Motor Workbe                                                                                                    | Nch setup windows                                                                                                    | Close Cencel                                                                                                    |
|                                                                                                    | Figure 1                   | 5: Renesas Motor Workbe                                                                                                    | rch setup windows                                                                                                    | Close Cancel                                                                                                    |
|                                                                                                    | Figure 1.                  | 5: Renesas Motor Workbe                                                                                                    | C Back C Back C C C C C C C C C C C C C C C C C C C                                                                                                    | Case Cancel                                                                                                    |
|                                                                                                    | Figure 1.                  | 5: Renesas Motor Workbe                                                                                                    | C Back C Back C C C C C C C C C C C C C C C C C C C                                                                                                    | Cose Concel<br>Cose − 0<br>⇔ * ⇔ •                                                                                                    |
|                                                                                                    | Figure 1.                  | 5: Renesas Motor Workbe                                                                                                    | C Back     C     C  | Close Cancel<br>Close Cancel<br>Cover Cover<br>Cover Cover<br>Cover Cover<br>Cover Cover<br>Cover Cover<br>Cover Cover<br>Cover Cover<br>Cover Cover<br>Cover<br>Cov |
| Introduce Palated Teal                                                                                                    | Figure 1.                  | 5: Renesas Motor Workbe                                                                                                    | C Back     C     C  | Cores Cancel<br>Cores Cancel                                                                                                    |
| Introduce Related Tool                                                                                                    | Figure 1.                  | 5: Renesas Motor Workbe                                                                                                    | C Back     C     C  | Cose Cancel<br>Cose Cancel<br>⇔ + ⇔<br>tor Workbench.exe Brows                                                                                                    |
| Introduce Related Tool<br>Download and install Renes                                                                                                    | Figure 1                   | 5: Renesas Motor Workbe                                                                                                    | C Back      C      C      | Close Cencel                                                                                                    |
| Introduce Related Tool<br>Download and install Renes<br>Motor Workbench                                                                                 | Figure 1.                  | 5: Renesas Motor Workbe<br>bypefiler text<br>bype filter text<br>Module Download<br>My Renesas<br>Reality Al Authenticat<br>C Gen<br>Renesas Go<br>GE for Motor<br>Renesas Toolchain Me<br>Smart Browser<br>Smart Configurator<br>Smart Browser<br>Smart Configurator<br>Smart Browser<br>Smart Configurator<br>Smart Configurator<br>Smart Browser<br>Symery Configuration<br>Symery Configuration<br>H                                                                                                    | C Back     C     C  | Close Cencel<br>Close Cencel<br>⇔ ♥ ⇔ ↔<br>tor Workbench.exe Brows                                                                                                    |
| Introduce Related Tool<br>Download and install Renes<br>Motor Workbench                                                                                 | Figure 1                   | 5: Renesas Motor Workber                                                                                                    | C Back     C     C  | tor Workbench.exe<br>Browse<br>tor Workbench.exe                                                                                                    |
| Introduce Related Tool<br>Download and install Renes<br>Motor Workbench<br>Start                                                                        | Figure 1.<br>as            | 5: Renesas Motor Workbe<br>bypefiler text<br>Module Download<br>My Renesas QE<br>QE for Motor<br>Renesas Oc<br>QE for Motor<br>Renesas Colchain Mu<br>Smart Demos<br>Smart Configurator<br>Smart Demos<br>Smart Demos<br>Symery Configurator<br>Smart Demos<br>Symery Configurator<br>Traceal/Zear<br>Traceal/Zear<br>Tracea | C Back     C     C  | tor Workbench.exe<br>Brows<br>Downloads Brows                                                                                                    |
| Introduce Related Tool<br>Download and install Renes<br>Motor Workbench<br>Start<br>Configure Tool                                                      | Figure 1                   | 5: Renesas Motor Workbe                                                                                                    | C Back     C Control Control Conterol Contecont Control Control Control Control Control Control C | Close Cencel Close Cencel Cover Cover Cencel Cover Cover Cencel Cover Cover Cencel Cover Cover Cencel Cover Cover Cencel Cover Cencel Cover Cencel Cover Cencel Cover Cencel Cover Cencel Cover Cencel Cover Cencel Cover Cencel Cover Cencel Cover Cencel Cover Cencel Cover Cencel Cover Cencel Cencel Cence                                                                                                    |
| Introduce Related Tool<br>Download and install Renes<br>Motor Workbench<br>Start<br>Configure Tool                                                      | Figure 1                   | 5: Renesas Motor Workbe<br>bype filer text<br>Module Download<br>My Renesas Q<br>Reality Al Authenticat<br>Reality Al Authenticat<br>Renesas Toolchain Mi<br>Smart Demoser<br>Smart Oornower<br>Smart Demoser<br>Smart Demose                     | C Back      C Back      C | Close Cencel Close Cencel Cover Cover Cencel Cover Cover Cencel Cover Cover Cencel Cover Cencel Cover Cover Cencel Cover Cencel Cover Cencel Cover Cencel Cover Cencel Cover Cencel Cover Cencel Cover Cencel Cover Cencel Cover Cencel Cover Cencel Cover Cencel Cover Cencel Cencel Cover Cencel Cencel Cenc                                                                                                    |
| Introduce Related Tool<br>Download and install Renes<br>Motor Workbench<br>Start<br>Configure Tool<br>1 Open QE Setting                                 | Figure 1                   | 5: Renesas Motor Workbe                                                                                                    | C Back      C Back      C | Close Cencel Close Cencel Close Cencel Covering Covering                                                                                                    |

Figure 16: Motor Workbench configuration window

? ڬ 🗹 🔘

Apply and Close

Cance

- 8. Start the motor control figure 17:
  - 1) In the Motor Main Analyze window click on Build Project under Build Application Program section
  - 2) Connect the CPU board to the PC as shown in figure 18 and program the application firmware in the Renesas controller by clicking on download button in the **Download Application Program** section
  - 3) Launch Renesas Motor Workbench software:
    - a) Disconnect the CPU board from the PC
    - b) Connect the 3-phase inverter board and motor combo to the Communication board and CPU board combo (figure 19)
    - c) Provide 5 V power supply to the interface board
    - d) Provide a proper power supply to the 3 phase inverter board
    - e) Turn on the power and click on Launch Analyzer button. If a connection error is displayed, the virtual COM port (VCP) driver needs to be downloaded and installed from the following link (https://www.ftdichip.com/Drivers/VCP.htm). You do not need to do anything if you do not see any error. More details are shown in the Renesas Application Development Guide from the following link: https://www.renesas.com/us/en/software-tool/qe-motor-development-assistance-tool-motor-applications
- 4) Click on the **Easy** button to open the easy motor drive GUI.

|   | 3. Analyze 🕐                                                                                                    | Renesas Motor Workbench <rmt file="">: C\Francesco\Renesas motor drive firmware\v01an6206xo0101-motor\v01an6206xo0101-motor\v0rkspace\RA612,</rmt> | MCILV1_SPM_LESS − □ ×                     |
|---|----------------------------------------------------------------------------------------------------|----------------------------------------------------------------------------------------------------|-------------------------------------------|
|   | Analyze and monitor the motor system operation.                                                                    | File Help 4 Easy Analyzer Main Window                                                                                                    |                                           |
| 1 | Build Application Program<br>Build Project                                                                         | Menu Board UI RMW UI Details Resize                                                                                                    | Pontrol Window                            |
|   | Download Application Program<br>Application Program:<br>Debug/RA6T2 MCILV1 SPM LESS FOC E2S V101.elf               | Execution No. 0 Execution No. 0                                                                                                    | Variable Name Varial                      |
| 2 | Download                                                                                                    | Exec No Seq No Command Value Descr                                                                                                    | com_u1_sw_userif<br>com_f4_ref_speed_rpm  |
|   | Start Analyzer           Select a configuration file for Analyzer           RA6T2_MCILV1_SPM_LESS_FOC_E2S_V101.rmt | Set speed Stop                                                                                                    | g_u1_enable_write<br>com_u1_enable_write  |
|   | Launch Renesas Motor Workbench Analyzer                                                                            | Refiseed Execution No. 0                                                                                                    | g_f4_id_ref_monitor<br>g_f4_id_ad_monitor |
| 3 | Launch <analyzer></analyzer>                                                                                       |                                                                                                    | g_f4_iq_ref_monitor<br>q f4_iq ad monitor |
|   | 1                                                                                                    | Ch #6: g_14_ig_ad_monitor 200.00m 0<br>Ch #7: g_14_ig_ad_monitor 200.00m 0<br>Ch #7: g_14_iu_ad_monitor 200.00m 0                                  | Select Data Control Up Dov                |
|   |                                                                                                    | Ready CPU : RA6T2 Serial : SCI9 PORT :COM3                                                                                                    |                                           |

Figure 17: Build, Download and run project section

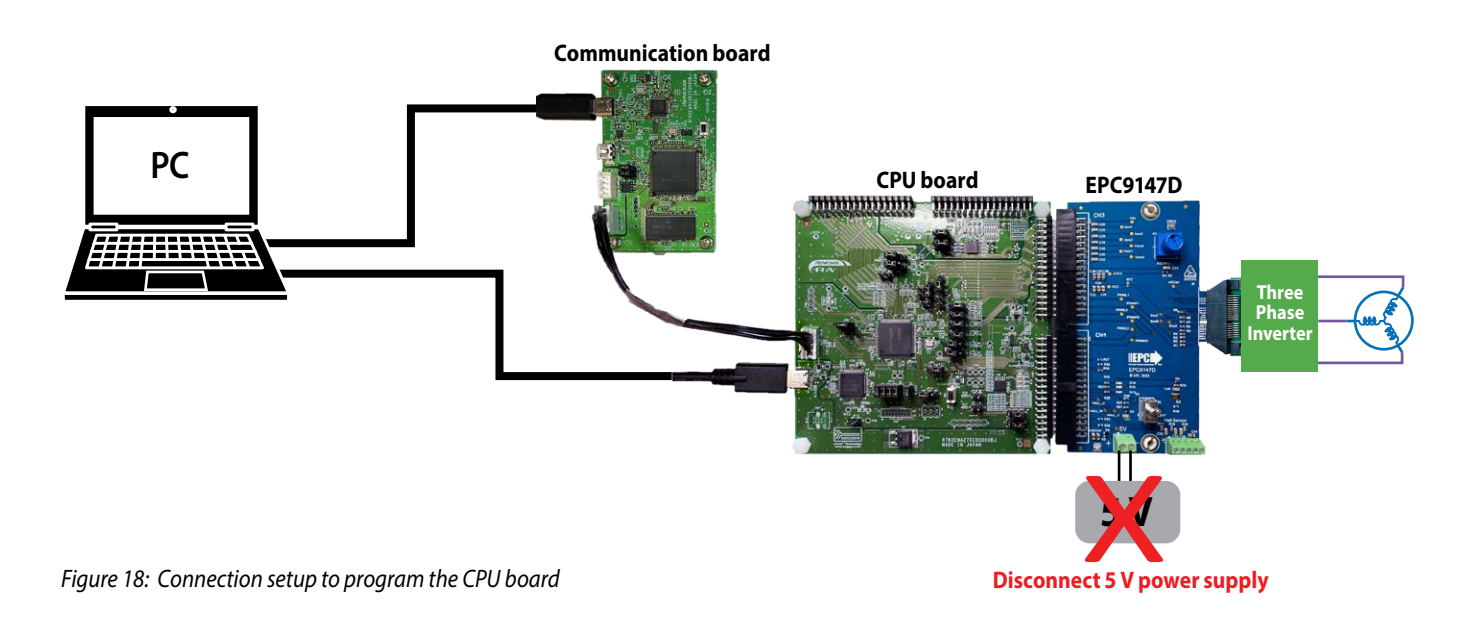

## Motor Drive Controller Interface Board - Renesas RA6T2/RA4T1 Controller Board

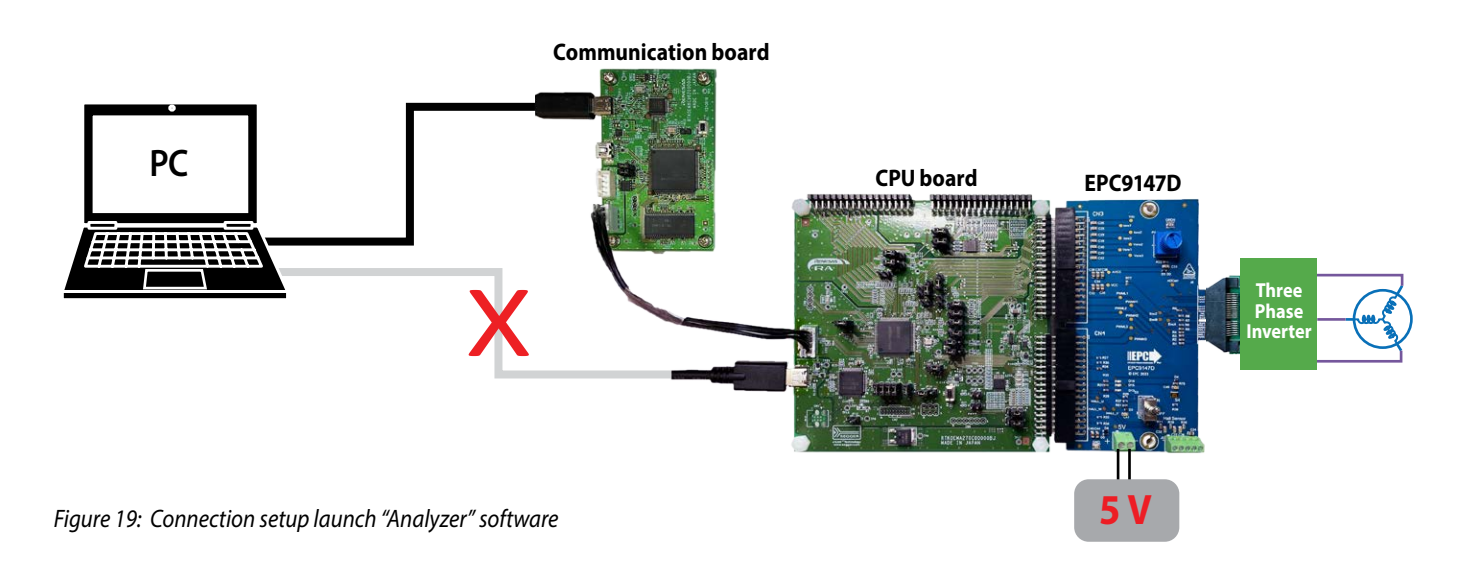

## Renesas easy motor drive interface

There are two possible ways to control the motor:

- 1. Through the EPC9147D interface board;
- 2. Through the Renesas GUI.

## EPC9147D interface board motor control

- 1) Make sure the interface board knob is starting in the upright position. (Tis is zero RPM)
- 2) Switch on the toggle switch on the interface board
- 3) Click on the interface fault clear button or double click on the GUI Reset switch
- 4) Switch off the RMW UI switch on the Motor Workbench software. Motor can now be controlled by the interface board knob
- 5) Click on the Play button, then the Start button to see the parameter values on the Motor Workbench software
- 6) Turn the board knob to change the motor speed and direction
- 7) To reset in case of error, click on the interface fault clear button or on the GUI reset button (it is advisable to set the motor control to zero RPM before resetting)
- Click on the interface fault clear button or on the GUI reset button, to reset in case of an error (it is advisable to stop the motor control before resetting).

| File     | Help    |                  | Easy Analyzer  |                        | Main Window       |             |
|----------|---------|------------------|----------------|------------------------|-------------------|-------------|
|          | Ready   | Slider           | Sequence       | Speed Position         | 3 Reset RMW UI    | Э<br>Ш<br>ध |
|          | 2 Start | Ref speed        |                | Speed 0                | - Ref speed [rpm] | speed [rpm] |
| meter    | Value   |                  | 0              |                        | 3000 ·            | 3000        |
| kc [V] 0 |         | • rpm            | ANTINA COMPANY | 2000 -                 | 2000              |             |
|          | 2400    |                  |                | 1000                   | 1000              |             |
|          |         | -2400<br>Slider1 | 0.00           |                        | -1000             | -1000       |
|          |         |                  | 0.00           |                        | -2000             | -2000       |
|          |         |                  | 50             | -2400 24               | -3000             | -3000       |
|          |         | Slider2          | 0.00           |                        | 4000              | -4000       |
|          |         | 0                | 50             | 0 ror                  | 100 300 500       | 700 900     |
|          |         | Slider3          | 0.00           |                        | Time[m            | s]          |
|          |         |                  | 50             | la 0                   | Ref Iq [A]        | Iq [A]      |
|          |         | Slider4          | 0.00           |                        | 0.3               | 0.4         |
|          |         | 0                |                | ATTITUTION AND A STATE | 0.2               | 0.2         |
|          |         | 0<br>Slider5     | 50             |                        | 0.1               | • 0.1       |
|          |         |                  | 0.00           |                        | 0 .               | • 0         |
|          |         | 0                | 50             |                        | -0.1              | -0.1        |
|          |         | Slider6          | 0.00           |                        | -02 -03 -         | -0.3        |
|          |         | 0                | 50             | -0.5 0.5               | -0.4              | -0.4        |
|          |         | Slider7          | 0.00           |                        | 0 200 400 6       | 00 800 1000 |

Figure 20: EPC9147D interface motor control settings

#### **Renesas PC GUI motor control**

- 1) Switch on the RMW UI switch on the Motor Workbench software
- 2) Double click on the Reset switch on the Motor Workbench software
- 3) Click on the Play button, then the Start button to see the parameter values on the Motor Workbench software
- 4) Enter the desired reference speed value in the Ref speed box
  - · Can also use the slider to choose a value
  - Entering a negative value will change the direction of the motor
- 5) To reset in case of error, click on the interface fault clear button or on the GUI reset button (it is advisable to set the motor control to zero RPM before resetting).
- 6) Click on the Settings button and then click on the blue button in figure 21 to set the desired maximum reference speed value

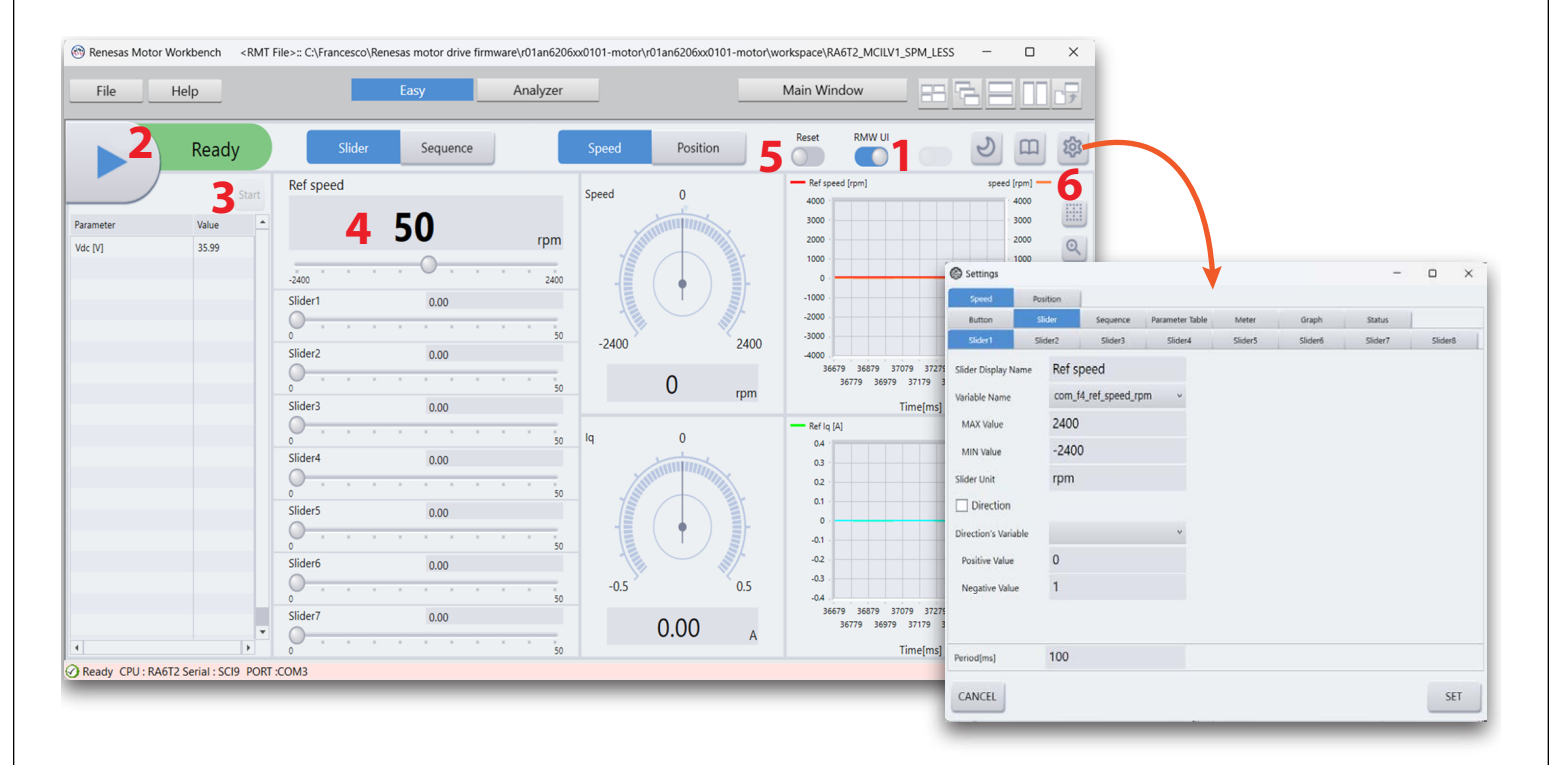

Figure 21: Renesas PC GUI motor control settings

# **For More Information:**

Please contact **info@epc-co.com** or your local sales representative

Visit our website: www.epc-co.com

Sign-up to receive EPC updates at **bit.ly/EPCupdates** 

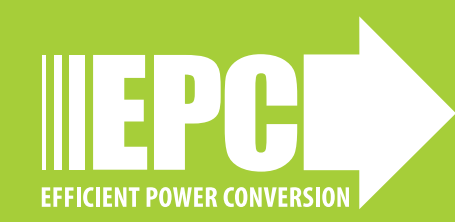

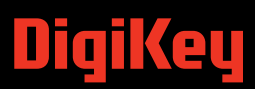

EPC Products are distributed through Digi-Key. www.digikey.com

#### **Demonstration Board Notification**

The EPC9147D board is intended for product evaluation purposes only. It is not intended for commercial use nor is it FCC approved for resale. Replace components on the Evaluation Board only with those parts shown on the parts list (or Bill of Materials) in the Quick Start Guide. Contact an authorized EPC representative with any questions. This board is intended to be used by certified professionals, in a lab environment, following proper safety procedures. Use at your own risk.

As an evaluation tool, this board is not designed for compliance with the European Union directive on electromagnetic compatibility or any other such directives or regulations. As board builds are at times subject to product availability, it is possible that boards may contain components or assembly materials that are not RoHS compliant. Efficient Power Conversion Corporation (EPC) makes no guarantee that the purchased board is 100% RoHS compliant.

The Evaluation board (or kit) is for demonstration purposes only and neither the Board nor this Quick Start Guide constitute a sales contract or create any kind of warranty, whether express or implied, as to the applications or products involved.

Disclaimer: EPC reserves the right at any time, without notice, to make changes to any products described herein to improve reliability, function, or design. EPC does not assume any liability arising out of the application or use of any product or circuit described herein; neither does it convey any license under its patent rights, or other intellectual property whatsoever, nor the rights of others.